### Utilisation du portail de distribution des billets électroniques

V1 : 18 octobre 2022

# Étape 1

Pour accéder à votre portail de distribution de billets électroniques, cliquez sur le lien figurant dans le courriel que vous avez reçu du salon One Of A Kind (<u>noreply@mail3.microspec.com</u>). Si vous souhaitez que ce courriel vous soit renvoyé, veuillez contacter <u>Laura.Barrett@informa.com</u>.

Voici un exemple d'invitation par courriel :

| From: One Of A Kind Show < <u>noreply@mail3.microspec.com</u> ><br>Date: Mon, Oct 17, 2022, 8:24 a.m.<br>Subject: One Of A Kind Show: Your Electronic Ticket Distribution Portal Access<br>To: |             |
|----------------------------------------------------------------------------------------------------|-------------|
| One Of<br>A Kind2022<br>Winter ShowNov 24<br>- Dec 4Tokets:<br>oneofakindshow.comEnercare Centre -<br>Exhibition Place, TorontoNov 24<br>- Dec 4                                               | Cliquez ici |
| Dear < votre nom >                                                                                                    |             |
| You have been allocated admission tickets to the 200 Core Kind Winter Show.                                                                                                    |             |
| Please log in to your potal HERE (Us havour email address) to send out tickets to the event.                                                                                                   |             |
| Thank you!                                                                                                    |             |

## Étape 2

En cliquant sur le lien contenu dans le courriel, vous accéderez à cette page Web; cliquez sur « Continuer » :

|                                                                                                    | One Of<br>A Kind                                                                  | 2022<br>Winter Show<br>Enercare Centre –<br>Exhibition Place, Toronto | Nov 24<br>– Dec 4 |                          |
|----------------------------------------------------------------------------------------------------|-----------------------------------------------------------------------------------|-----------------------------------------------------------------------|-------------------|--------------------------|
| Welcome to your One Of<br>From here you can send o                                                    | A Kind Show electronic ticket distri                                              | bution portal.<br>d.                                                  |                   |                          |
| <ul> <li>Each ticket admits c</li> <li>The ticket is valid fo</li> <li>No Re-Entry allowed</li> </ul> | ne individual.<br>r any one day of the show during s<br>d for Single Day tickets. | how hours.                                                            |                   | Cliquez sur<br>Continuer |
|                                                                                                    |                                                                                   | Continue                                                              |                   |                          |

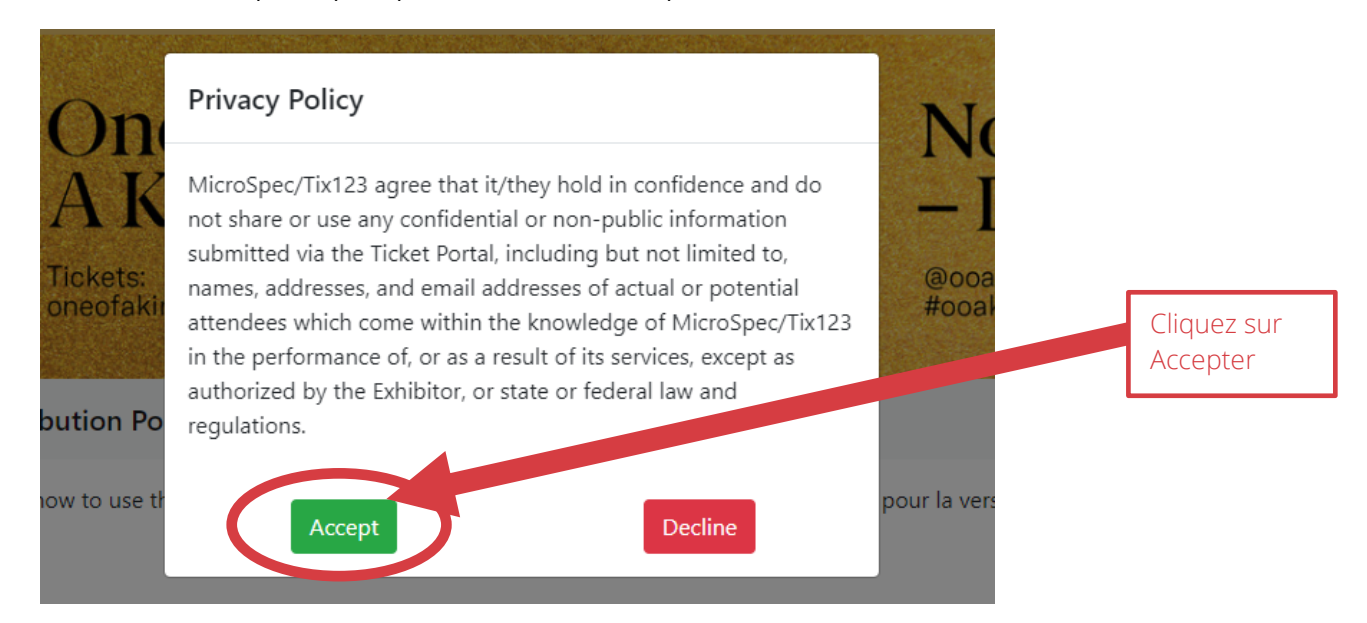

## Étape 4 (facultatif)

Vous avez la possibilité de téléverser votre logo, qui apparaîtra dans les courriels d'invitation envoyés à vos clients.

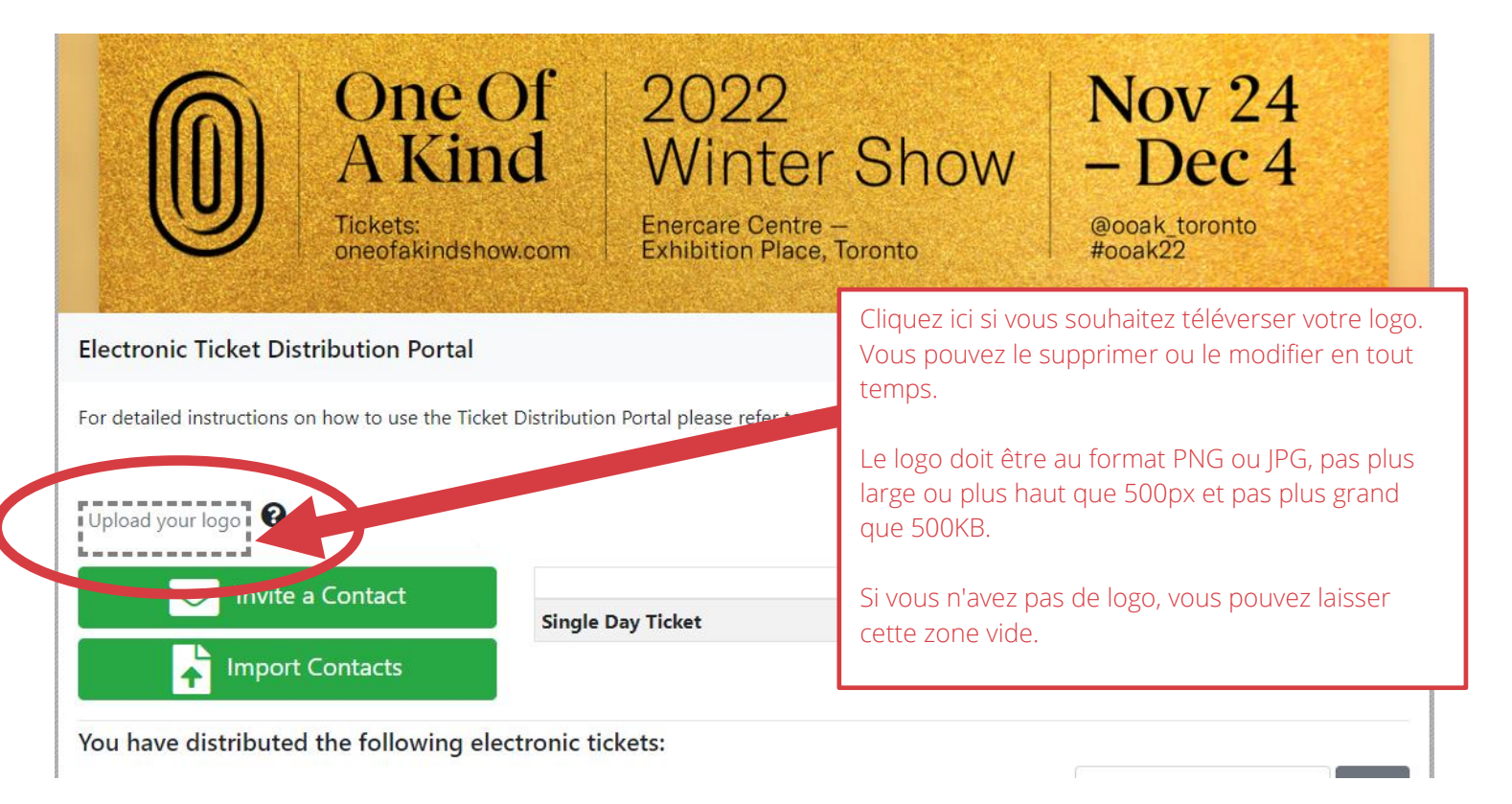

# Étape 5

Vous pouvez envoyer vos billets à une seule personne à la fois, ou encore téléverser une liste de contacts. Pour envoyer un billet à une seule personne à la fois, cliquez sur « Inviter un contact » :

#### Option #1 : Pour envoyer à une personne à la fois, cliquez sur « Inviter un contact » :

|                                                                                    | A Kind                       | Winter S<br>Enercare Centre –<br>Exhibition Place, Toront | how –                                         | - De          | ec 4                   |               |
|------------------------------------------------------------------------------------|------------------------------|-----------------------------------------------------------|-----------------------------------------------|---------------|------------------------|---------------|
| lectronic Ticket Dis                                                               | tribution Portal             |                                                           |                                               |               |                        | Logout        |
|                                                                                    |                              |                                                           |                                               |               |                        |               |
| r detailed instructions (                                                          | on how to use the Ticket Dis | tribution Portal please refer to this How-T               | fo PDF (cliquez ici pour la                   | a version fr  | ançaise).              |               |
| r detailed instructions of<br>reference, if you upload<br>opp, it will appear here | on how to use the Ticket Dis | tribution Portal please refer to this How-T               | To PDF (cliquez ici pour la                   | a version fr  | ançaise).              |               |
| r detailed instructions of                                                         | a Contact                    | tribution Portal please refer to this How-T               | Fo PDF (cliquez ici pour la                   | a version fra | ançaise).<br>Fulfilled | Redeemed      |
| reference, if you upload<br>logo, it will appear here<br>Invite                    | a Contact                    | tribution Portal please refer to this How-T               | Fo PDF (cliquez ici pour la<br>Allotter<br>10 | d Sent        | Fulfilled              | Redeemed<br>0 |

Ensuite, sélectionnez le nombre de billets que vous souhaitez envoyer, puis remplissez le nom et l'adresse e-mail du destinataire. Vous pouvez ajouter une note facultative ou laisser ce champ vide.

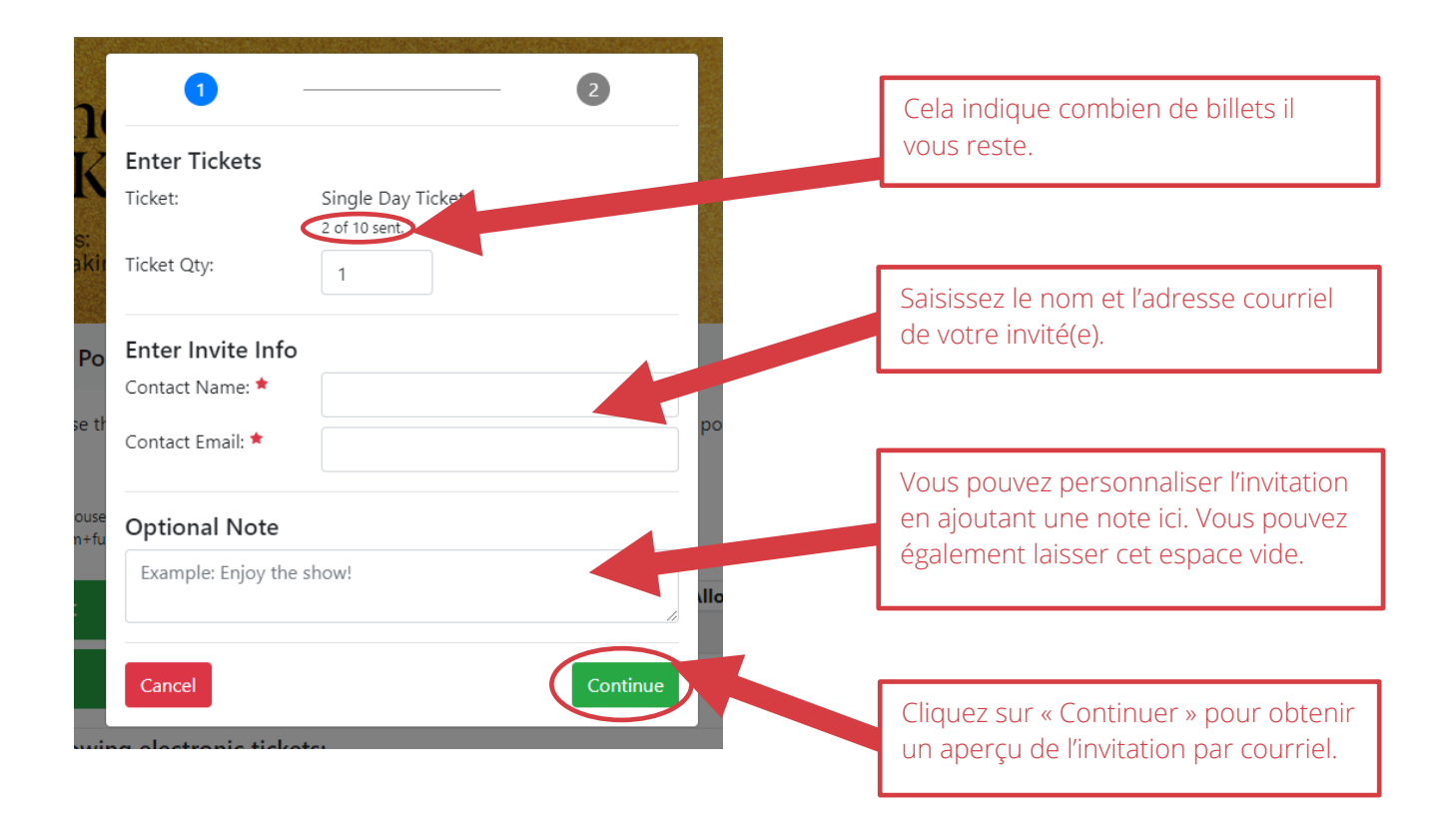

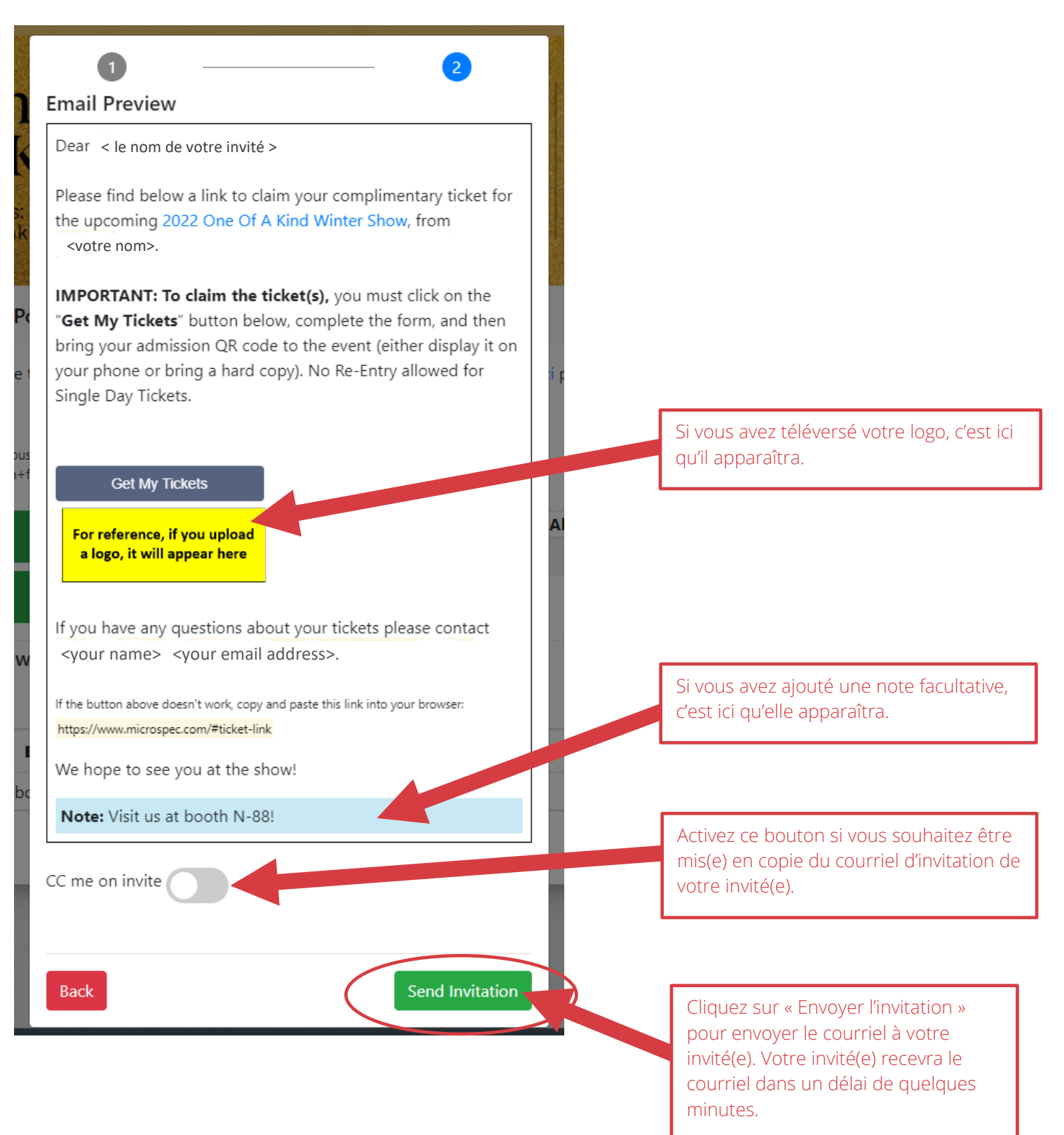

Option #2 : Pour envoyer des laissez-passer à une liste de noms en une seule fois, cliquez sur « Importer des contacts »

|                                                                                            | A Kind<br>Tickets:<br>oneofakindshow.com | Winter Show<br>Enercare Centre –<br>Exhibition Place, Toronto | @00<br>#00                    | De<br>Dak_tor<br>ak22 | ec 4      |          |
|--------------------------------------------------------------------------------------------|------------------------------------------|---------------------------------------------------------------|-------------------------------|-----------------------|-----------|----------|
| ectronic Ticket Dis                                                                        | stribution Portal                        |                                                               |                               |                       |           | Logout   |
| or detailed instructions i                                                                 | on how to use the Ticket Distribution    | n Portal please refer to this How-To PDF (cliquez ic          | i nour la v                   | ersion fra            | ancaise)  |          |
| or detailed instructions (<br>for reference, if you upload<br>a logo, it will appear hers  | on how to use the Ticket Distribution    | n Portal please refer to this How-To PDF (cliquez ic          | i pour la v                   | ersion fra            | ançaise). |          |
| or detailed instructions of<br>for reference, if you upload<br>a logo, it will appear here | a Contact                                | n Portal please refer to this How-To PDF (cliquez ic          | i pour la v<br>Allotted<br>10 | Sent                  | Fulfilled | Redeemed |

Ensuite, suivez les étapes de la fenêtre pop-up : commencez par télécharger l'exemple de fichier CSV :

| Contact Import Tool                                                                                                    | × |
|----------------------------------------------------------------------------------------------------|---|
| <ul> <li>Step 1)</li> <li>Download of comple CSV</li> <li>Clear out the example record <u>BUT LEAVE THE HEADER LINE</u></li> <li>Then enter your customer's name, email, and the qty of tickets.</li> </ul> |   |
| Choose file No file chosen                                                                                                    |   |

Ajoutez ensuite vos noms de contact, adresses e-mail et transmettez les quantités à la feuille de calcul.

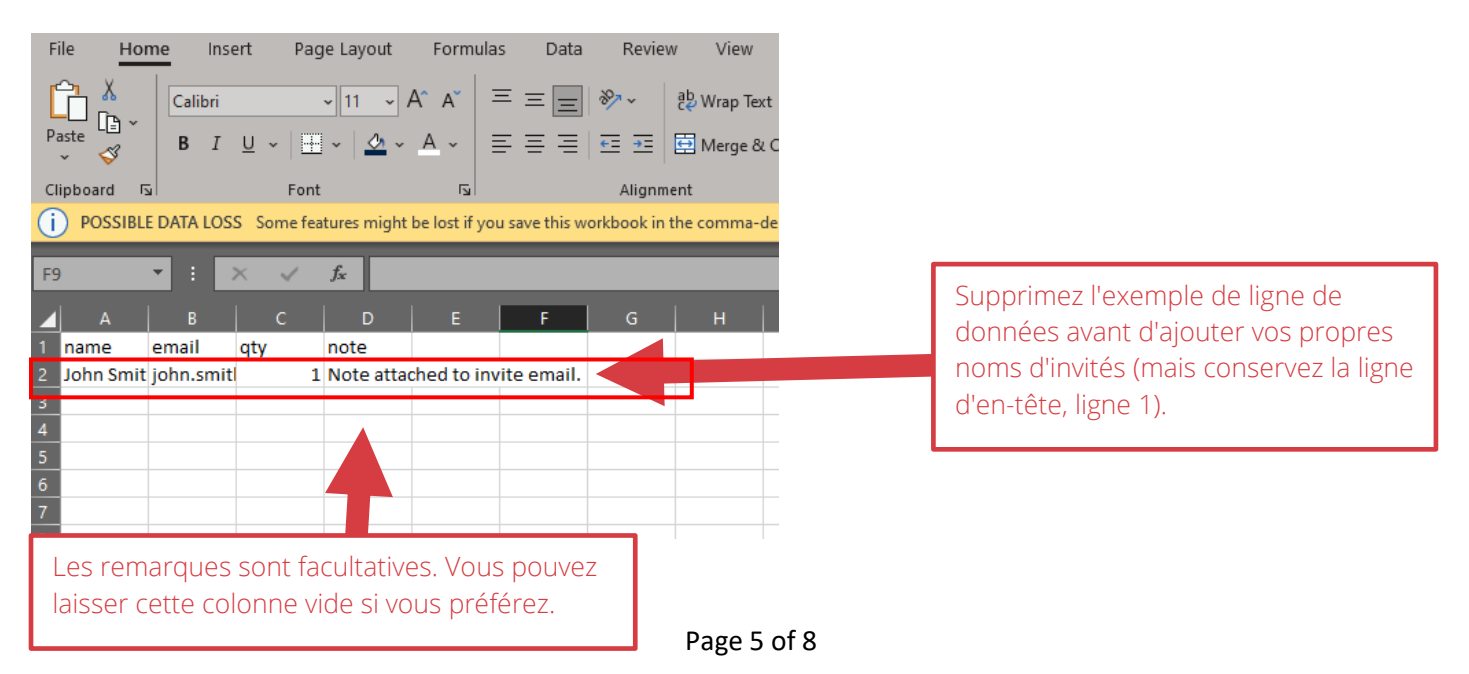

Une fois que vous avez ajouté tous vos contacts, enregistrez le fichier et téléchargez-le sur le portail en cliquant sur le bouton vert Importer les contacts. Cliquez ensuite sur "Choisir un fichier" pour sélectionner votre fichier CSV enregistré.

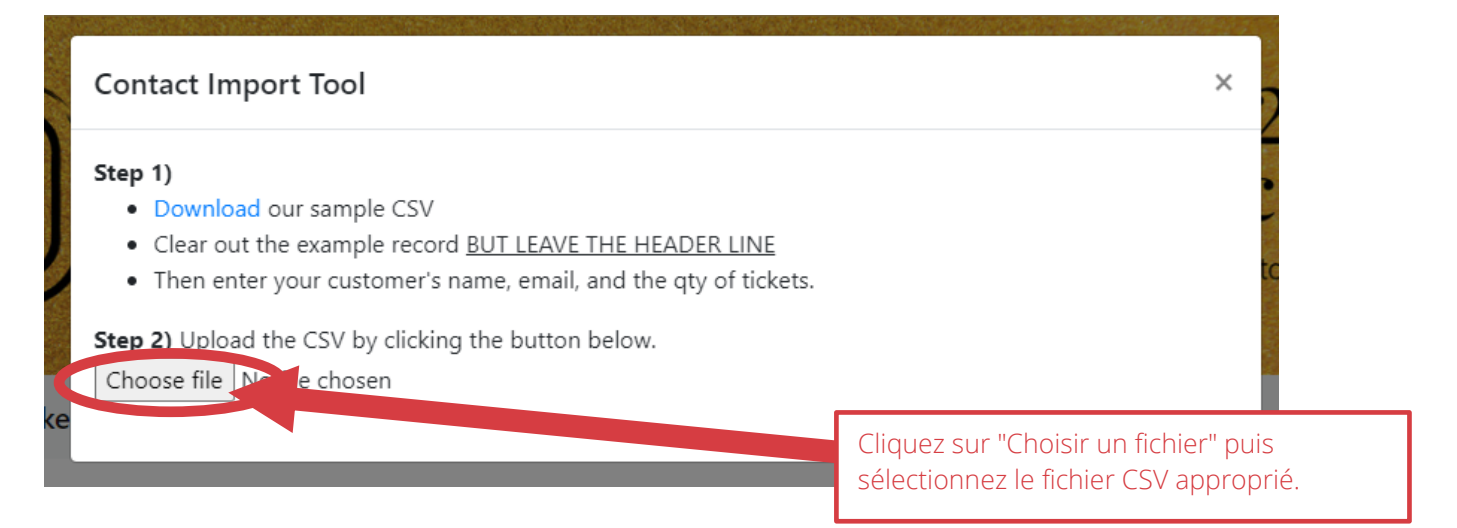

Une fois que vous avez téléchargé votre fichier CSV, vous verrez une fenêtre de confirmation comme celle ci-dessous.

| Contact Import Tool                                                                                                    | ;                                                                                     | ×  |
|----------------------------------------------------------------------------------------------------|---------------------------------------------------------------------------------------|----|
| <ul> <li>Step 1) <ul> <li>Download our sample CSV</li> <li>Clear out the example record <u>BUT LEAVE THE HEA</u></li> <li>Then enter your customer's name, email, and the operation of the step 2) Upload the CSV by clicking the button below.</li> </ul> </li> <li>Choose file Import_Sample_test.csv</li> </ul> | DER LINE<br>aty of tickets.                                                           |    |
| name email                                                                                                    | qty note                                                                              |    |
| <pre><le de="" invité="" nom="" votre=""> <l'adresse <="" de="" e-mail="" inv="" pre="" votre=""> Preview vite a Con</l'adresse></le></pre>                                                                                                    | rité > 1 Visit us at booth W45                                                        |    |
| Vérifiez que les noms de contact<br>corrects apparaissent ici.                                                                                                    | Cliquez sur "Aperçu de l'e-mail"<br>pour voir un aperçu de l'invitatio<br>par e-mail. | on |

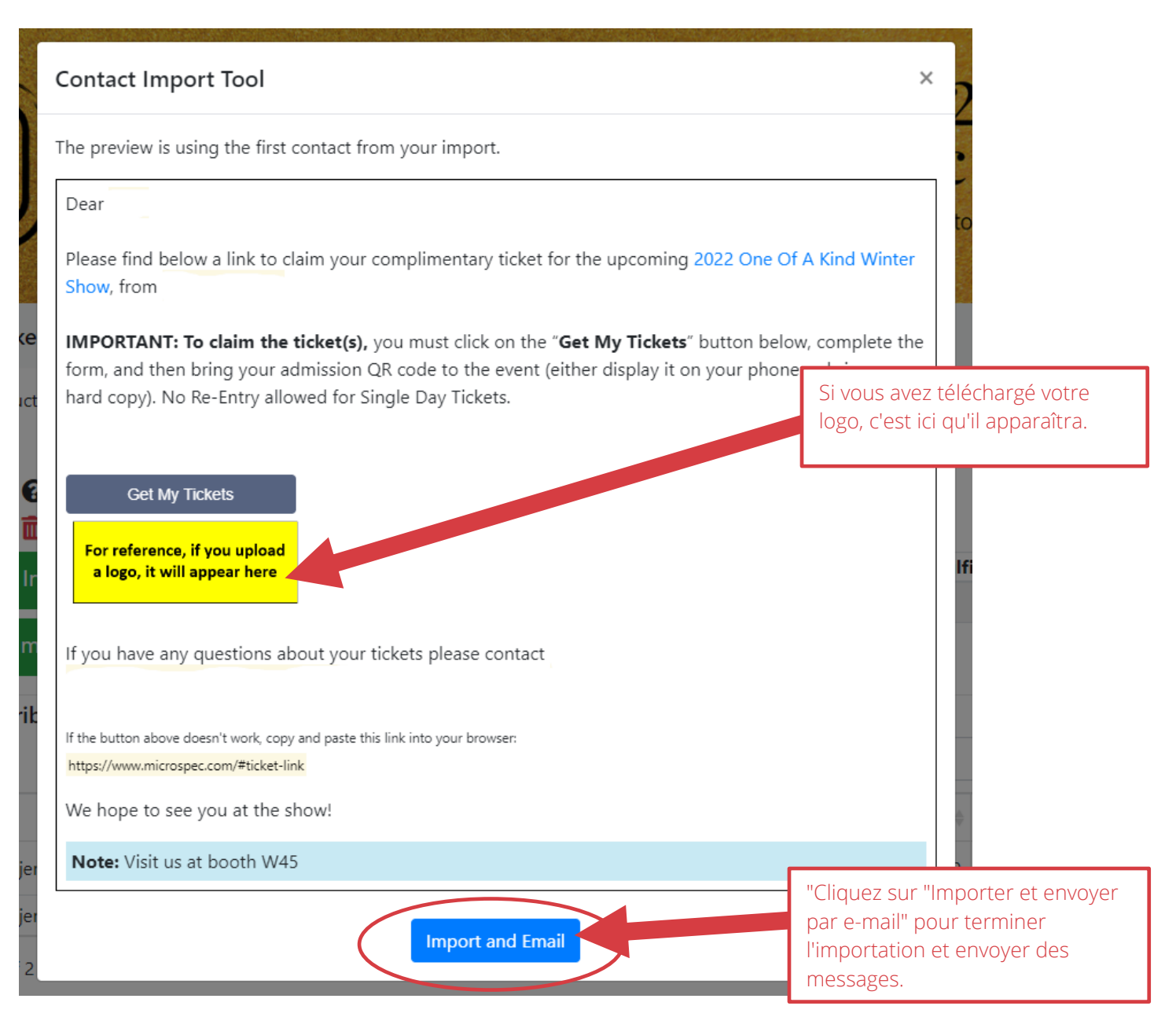

#### Ensuite, cliquez sur "Oui":

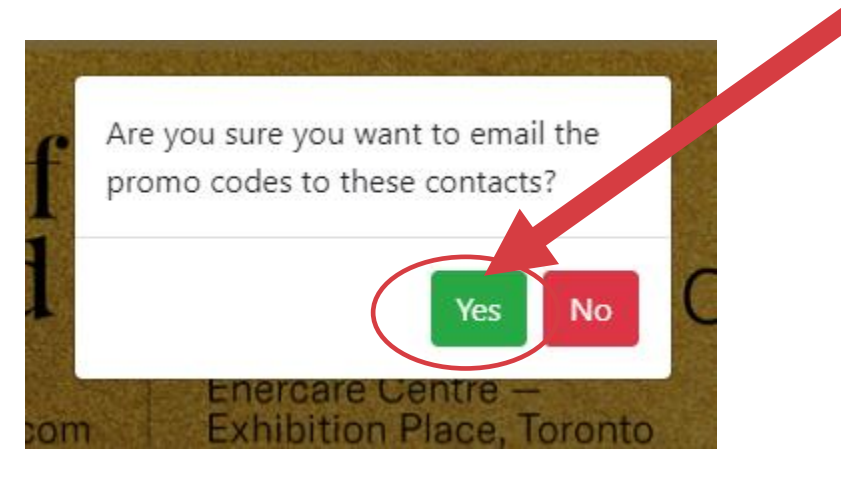

### Étape 6 Effectuez le suivi de vos invitations :

| Image: Constraint of the second second secon                                                                                                    | One Of<br>Kind<br>kets:<br>ofakindshow.com                                                                                                    | 20<br>Wi<br>Enerca<br>Exhibit                                                                                                    | 22<br>Nter<br>re Centre<br>ion Place, | Sho<br>Toronto                                                                   | /W -                                                               | NOU<br>- De<br>Dooak_te                                                              | 724<br>ec4                                                                                                    |
|----------------------------------------------------------------------------------------------------|----------------------------------------------------------------------------------------------------|----------------------------------------------------------------------------------------------------|---------------------------------------|----------------------------------------------------------------------------------|--------------------------------------------------------------------|--------------------------------------------------------------------------------------|----------------------------------------------------------------------------------------------------|
| Electronic Ticket Distribution<br>For detailed instructions on how to<br>Tor reference, if you uplose<br>alogo, it will appear here<br>alogo, it will appear here<br>Tor treference, if you uplose<br>alogo, it will appear here<br>Tor treference, if you uplose<br>alogo, it will appear here<br>Tor treference, if you uplose<br>alogo, it will appear here<br>Tor treference, if you uplose<br>alogo, it will appear here<br>Tor treference, if you uplose<br>to the treference, if you uplose<br>alogo, it will appear here<br>Tor treference, if you uplose<br>to the treference, if you uplose<br>to the treference, if you uplose<br>tot to the treference, if you uplose | on Portal o use the Ticket Distribu ome lresse courriel> act Sing cts                                                                                                    | tion Portal pleas                                                                                                    | se refer to thi                       | s How-To PDF (                                                                   | cliquez ic<br>cliquez ic<br>cou<br>inv<br>ind<br>l'av<br>Allotte   | envoyer<br>nvoyer à<br>urriel d'ir<br>ité(e) s'il<br>ique ne<br>oir égare<br>ed Sent | <ul> <li>» vous permet</li> <li>a nouveau le</li> <li>nvitation à votre</li> <li>ou elle vous</li> <li>pas l'avoir reçu ou</li> <li>é.</li> </ul> Fulfillec Redeemed 4 0 0                                                                                                    |
| You have distributed the for<br>Name Myra Borris TreadsMiloue th                                                                                                    | Email<br>MTorp1985@bellne<br>borris.treads@hotm<br>milo_smith@bellnet                                                                                                    | tickets:<br>tl.com ail.com tl.com                                                                                                    | Sent<br>Oct 17<br>Oct 17<br>Oct 17    | <b>Qty</b> ♦                                                                     | Ful. ② 🔶<br>0<br>0                                                 | earch<br>Rdm. 🕑                                                                      | <ul> <li>■</li> <li>●</li> <li>●</li> <li>&gt;</li></ul> |
| Vous trouverez ici<br>une liste de tous les<br>invités auxquels vous<br>avez envoyé des<br>billets.                                                                                                    | <ul> <li>« Exécuté » (F<br/>que votre invitations<br/>sur le bouton<br/>des billets » of<br/>message et a<br/>processus de<br/>des billets.</li> <li>Une fois que<br/>terminé le prine pouvez pa<br/>billet à quelq</li> </ul> | Ful.) signifie<br>ité(e) a reçu<br>on, a cliqué<br>a « <b>Obtenir</b><br>lans le<br>terminé le<br>sélection<br>votre invité<br>ocessus, vou<br>s donner ce<br>u'un d'autre | a<br>us<br>2                          | « Échange<br>signifie qu<br>invité(e) a<br>salon et c<br>billet a ét<br>numérisé | é » (Rdm.)<br>ue votre<br>visité le<br>que son<br>é<br>à l'entrée. |                                                                                      | "Modifier" vous<br>permet de modifier<br>l'adresse e-mail de<br>votre invité si vous<br>l'avez saisie de<br>manière incorrecte<br>ou si l'invité n'a pas<br>déjà "rempli" le billet<br>en sélectionnant sor<br>billet et en<br>complétant ses<br>informations sur la<br>page de billetterie,<br>vous pouvez<br>réémettre le billet à<br>un autre invité.                                                                                                    |